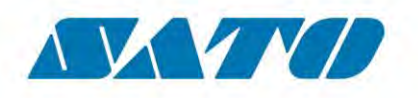

## **User Manual**

**SATO CUPS Driver for Linux** 

Read this User Manual before using this product. Keep this document available for future reference.

### **Software License Agreement**

PLEASE READ THE FOLLOWING TERMS AND CONDITIONS BEFORE USING THIS PRODUCT. BY INSTALLING THE PRODUCT YOU THEREBY INDICATE YOUR ACCEPTANCE OF THESE TERMS AND CONDITIONS. SHOULD YOU DISAGREE WITH ANY OF THE TERMS OR CONDITIONS LISTED BELOW, PROMPTLY REMOVE ALL FILES RELATED TO THIS PRODUCT FROM YOUR HOST PLATFORM AND RETURN THE PRODUCT TO SATO CORPORATION.

- You explicitly agree to accept a non-exclusive license to use the Software identified on the distribution media solely for your own customary business or personal purposes. Your local and national laws govern this Agreement.
- 2. Henceforth, "Software" shall refer to the digitally encoded, machine-readable data and program. The term "Software Product" includes the Software identified on the distribution media, including any accompanying documentation. The term "Distribution Media" refers to any method by which the Software Product is delivered to the end user, including but not limited to Floppy Disks, CD-ROM, Magnetic Tape and On-Line distribution via the Internet. The Software Product is licensed (not sold) to you, and SATO<sup>®</sup> either owns or licenses from other vendors who own all copyright, trade secret, patent and other proprietary rights in the Software Product.
- To protect the proprietary rights of SATO Corporation, you agree to maintain the Software Product and other proprietary information concerning the Software Product in strict confidence and to establish reasonable procedures regulating access to and use of the software.
- 4. You agree not to duplicate or copy the Software except that you may make one backup copy. You agree that any such copy shall contain the same proprietary notices as those appearing on the original.
- You shall not sub-license, sell, lease, or otherwise transfer all or any portion of the Software Product separate from the printer(s), without the prior written consent of SATO Corporation.
- You may not modify or prepare derivative works of the Software Product. You may not transmit the Software Product over a network, by telephone, or electronically using any means; or reverse engineer, decompile or disassemble the Software.
- 7. You may transfer the Software Product with the printer(s), but only if the recipient agrees to accept the terms and conditions of this Agreement. Your license is automatically terminated if you transfer the Software Product and printer(s).
- 8. This License remains in force until terminated, and may be terminated by agreement between you and SATO Corporation, or by SATO Corporation, if you fail to comply with the terms of this License if such failure is not corrected within thirty (30) days after notice. When this License is terminated, you shall either return to the place you obtained them from, or destroy, the printer and all copies of the Software and documentation.

- SATO Corporation warrants that for ninety (90) days after delivery, the Software will perform in accordance with specifications published by SATO Corporation, and that the distribution media will be free from defects in material and workmanship. SATO Corporation does not warrant that the Software is free from all bugs, errors and omissions.
- 10. Your exclusive remedy and the sole liability of SATO Corporation in connection with the Software is replacement of defective distribution media upon their return to SATO Corporation. SATO Corporation will not be liable for any loss or damage caused by delays in furnishing a Software Product or any other performance under this Agreement.

SATO Corporation does not warrant that the functions contained in the Software will meet your requirements or that the operation of the Software will be uninterrupted or error free.

11. Use, duplication or disclosure by the Government is subject to restrictions as set forth in the relevant guidelines of your country, such as the Rights in Technical Data and Computer Software clause at FAR 242.227-7013, subdivision (b) (3) (ii) or subparagraph (c) (1) (ii), as appropriate. Further use, duplication or disclosure is subject to restrictions applicable to restricted rights software as set forth in FAR 52.227-19 (c) (2) or equivalent rules.

THE PARTIES AGREE THAT ALL OTHER WARRANTIES, EXPRESS OR IMPLIED, INCLUDING WARRANTIES OF FITNESS FOR A PARTICULAR PURPOSE AND MERCHANTABILITY ARE EXCLUDED.

SATO Corporation reserves the right to make changes and/or improvements in the Software without notice at any time.

IN NO EVENT WILL SATO CORPORATION BE LIABLE FOR LOST PROFITS, LOST DATA, BUSINESS INTERRUPTIONS OR ANY OTHER DIRECT, INDIRECT, INCIDENTAL OR CONSEQUENTIAL DAMAGES ARISING OUT OF THE USE OF OR INABILITY TO USE THIS PRODUCT, EVEN IF SATO CORPORATION HAS BEEN ADVISED OF THE POSSIBILITY OF SUCH DAMAGES, OR ANY DAMAGES CAUSED BY ABUSE OR MANIPULATION OF THE SOFTWARE. SOME STATES DO NOT ALLOW THE EXCLUSION OR LIMITATION OF LIABILITY FOR CONSEQUENTIAL OR INCIDENTAL DAMAGES, SO THE ABOVE LIMITATION MAY NOT APPLY TO YOU.

YOU ACKNOWLEDGE THAT YOU HAVE READ THIS AGREEMENT, UNDERSTAND IT, AND AGREE TO BE BOUND BY ITS TERMS AND CONDITIONS. NEITHER PARTY SHALL BE BOUND BY ANY STATEMENT OR REPRESENTATION NOT CONTAINED IN THIS AGREEMENT. NO CHANGE IN THIS AGREEMENT IS EFFECTIVE UNLESS WRITTEN AND SIGNED BY PROPERLY AUTHORIZED REPRESENTATIVES OF EACH PARTY. BY INSTALLING THIS SOFTWARE PRODUCT, YOU AGREE TO ACCEPT THE TERMS AND-CONDITIONS OF THIS AGREEMENT.

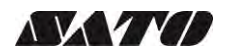

### Copyrights

The contents of this document are proprietary information of SATO Corporation and/or its subsidiaries in Japan, the U.S and other countries. No part of this document may be reproduced, copied, translated or incorporated in any other material in any form or by any means, whether manual, graphic, electronic, mechanical or otherwise, without the prior written consent of SATO Corporation.

SATO Corporation and/or its subsidiaries in Japan, the U.S and other countries make no representations or warranties of any kind regarding this material, including, but not limited to, implied warranties of merchantability and fitness for a particular purpose. SATO Corporation shall not be held responsible for errors contained herein or any omissions from this material or for any damages, whether direct, indirect, incidental or consequential, in connection with the furnishing, distribution, performance or use of this material. SATO Corporation reserves the right to make changes and/or improvements in this product and document without notice at any time.

### Trademarks

SATO is a registered trademark of SATO Corporation and/or its subsidiaries in Japan, the U.S and other countries.

Linux is a registered trademark of Linus Torvalds.

CUPS, CUPS Logo, Mac and Mac OS are trademarks of Apple Inc., registered in the U.S. and other countries.

Ubuntu and Canonical are registered trademarks of Canonical Ltd.

Fedora and the Infinity design logo are trademarks of Red Hat, Inc. in the U.S. and other countries.

All other trademarks are the property of their respective owners.

### Software updating disclaimer

While all efforts have been taken to ensure accuracy and currency of the information contained herein, there are instances where the contents of this document may be outdated. In that case, proceed to SATO worldwide websites (<u>www.satoworldwide.com</u>) to check whether an updated document has been made available for your reference.

Version 2.21.1 © 2018 SATO Corporation. All rights reserved.

### Table of Contents

| Та | ble of Contents           | . 4 |
|----|---------------------------|-----|
| 1. | Overview                  | . 5 |
| 2. | System Requirements       | 7   |
| 3. | Setup                     | . 8 |
| 4. | Managing the SATO Printer | 10  |

### **Overview**

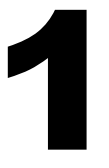

The SATO Driver for Linux system was developed to allow the users to print into the SATO printer.

This driver is based on CUPS printing system for Linux. All the device communications are handled by CUPS (backend). The raster filter converts the CUPS raster graphic into SBPL which the printer can understand. For an instance, if the user prints a label, the raster filter converts the graphic into SBPL command which will be send to the printer together with the printer options.

### 1.1 Supported Models of SATO Printer

Currently only the following models of printers are supported by the current version of the driver:

| Series Name    | Models        |
|----------------|---------------|
| CG2 Series     | CG208 DT/TT   |
|                | CG212 DT/TT   |
| CG4 Series     | CG408 DT/TT   |
|                | CG412 DT/TT   |
| GZ4e Series    | GZ408e        |
|                | GZ412e        |
| M84 Pro Series | M84 Pro 2     |
|                | M84 Pro 3     |
|                | M84 Pro 6     |
| CL6e Series    | CL608e        |
|                | CL612e        |
| CL4e Series    | CL408e        |
|                | CL412e        |
| M84xxSe Series | M8485Se       |
|                | M8490Se       |
|                | M8459Se       |
|                | M8460Se       |
|                | M8465Se       |
| CT4i Series    | CT408i        |
|                | CT412i        |
| LM4e Series    | LM408e        |
|                | LM412e        |
| S84 Series     | S8408         |
|                | S8412         |
|                | S8424         |
| M10e Series    | M10e          |
| GL4e Series    | GL408e        |
|                | GL412e        |
| MB2i Series    | MB200i        |
| MB4i Series    | MB400i        |
|                | MB410i        |
| TG3e Series    | TG308e        |
|                | TG312e        |
| CL4NX          | CL4NX 203 dpi |
|                | CL4NX 305 dpi |
|                | CL4NX 609 dpi |

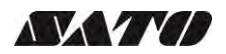

| S84ex/S86ex | S84ex 203 dpi<br>S84ex 305 dpi<br>S84ex 609 dpi<br>S86ex 203 dpi |
|-------------|------------------------------------------------------------------|
|             | S86ex 305 dpi                                                    |
| CL6NX       | CL6NX 203 dpi                                                    |
|             | CL6NX 305 dpi                                                    |
| CL4NX-J     | CL4NX-J 203 dpi                                                  |
|             | CL4NX-J 305 dpi                                                  |
|             | CL4NX-J 609 dpi                                                  |
| CL6NX-J     | CL6NX-J 203 dpi                                                  |
|             | CL6NX-J 305 dpi                                                  |
| WS4         | WS408 DT/TT                                                      |
|             | WS412 DT/TT                                                      |
| PW208       | PW208NX                                                          |
|             | PW208mNX                                                         |
| FX3-LX      | FX3-LX DT305-Ln                                                  |

### 1.2 Printer Properties/Options

The driver supports printer's the following settings below. Please take note that the setting varies depending on the printer model. For more information, refer to the printer specifications.

| Property          | Description                                                                      |
|-------------------|----------------------------------------------------------------------------------|
| Media Size        | Sets the media size. Units in inches.                                            |
| Sensor Type       | Specifies the selection of the transparent sensor or the                         |
|                   | reflection sensor                                                                |
| B&W               | Allows user to select dither options for improved printing image quality.        |
| Conversion        | The choices are:                                                                 |
|                   | - Dither (default) will be used for images.                                      |
|                   | - Threshold (50%) will give sharp edges for text and bar codes.                  |
|                   | - Threshold (75%) will give sharp edges for text and bar codes, darker than 50%. |
|                   | - Threshold (25%) will give sharp edges for text and bar codes, lighter          |
|                   | than 50%.                                                                        |
| Print Method      | Sets the Print method/type such as Thermal Type and Direct Thermal               |
|                   | Туре                                                                             |
| Resolution        | Sets the print density                                                           |
| Print Speed       | Sets the print speed                                                             |
| Darkness Range    | Sets the print darkness. The print density parameter can be specified            |
|                   | in six options from "A" to "F".                                                  |
| Darkness Level    | Sets the print darkness level. The print density level parameter can be          |
|                   | specified in five options from "1" to "5"                                        |
| Print Mode        | Sets the operation mode such as Continuous, Tear Off, Cutter and                 |
|                   | Dispenser Operation                                                              |
| Cutter            | Sets the cutter options. This is only applicable for printer units with          |
|                   | cutter. Cutter Operation Mode should also be selected to make it work            |
| Vertical Offset   | Sets the start position coordinate. Specifies the vertical start position        |
|                   | correction signal. Units in inches                                               |
| Horizontal Offset | Sets the start position coordinate. Specifies the horizontal start position      |
|                   | correction signal. Units in inches                                               |

### System Requirements

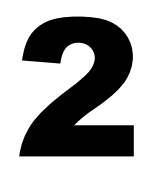

The minimum system requirements for the SATO Driver are:

- IBM-compatible PC (CPU architecture: x86 and x64)
- Linux distributions such as RPM and DEB

| DEB | Ubuntu 11.10 or higher |
|-----|------------------------|
| RPM | Fedora 16 or higher    |

- CUPS printing system for Linux (1.5 or higher)
- At least one supported model of SATO printer that can connect to the machine
- \*For Bluetooth communication, it is necessary to install the "blue-cupz" package. This
  package contains a driver to let CUPS print to Bluetooth-connected printers. BlueZ is
  the official Linux Bluetooth protocol stack. Please check your Operating system
  documentation for compatibility.

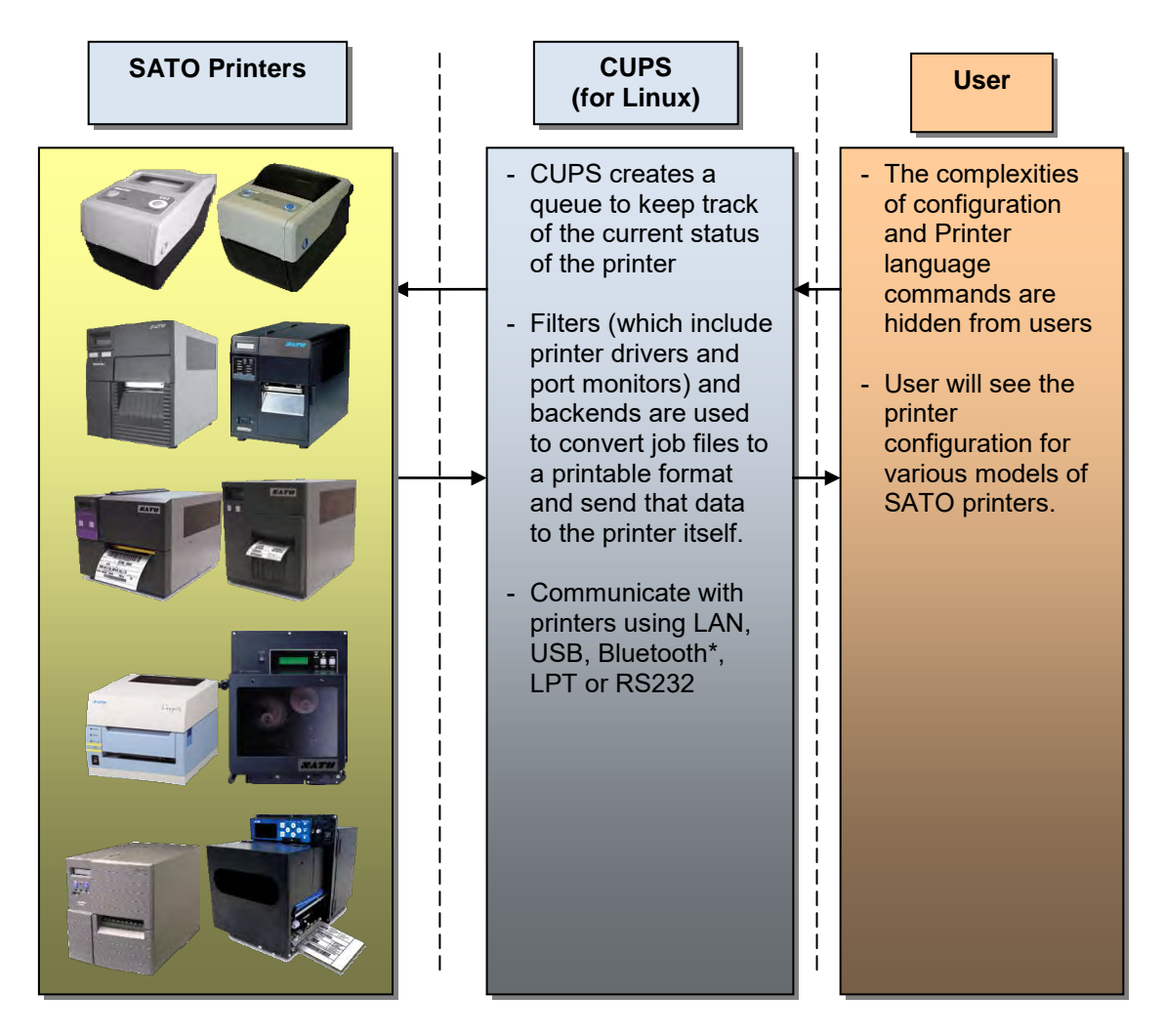

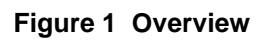

### Setup

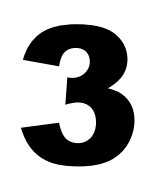

### 3.1 Installing the Driver (x86/x64)

After obtaining the packages perform the following actions below.

Note: The screenshots may look different depending on the Linux Distribution you are using.

- 1) Login as root user. Otherwise, add the "sudo" or "su" command to obtain root permissions in front of each command you type in.
- 2) Launch the Terminal.

| 😳 🗇 😇 sato@ubuntu: - |  |  |
|----------------------|--|--|
| sato@ubuntu:~\$ 🗌    |  |  |
|                      |  |  |
|                      |  |  |
|                      |  |  |
|                      |  |  |

Figure 2 Terminal screen

- Locate the package file. For example, if you saved the packages in the "Documents/SATO" folder you can type in: cd ~/Documents/SATO [ENTER]
- 4) To install the package, use the corresponding commands below:

For .deb files you can type in: dpkg -i [insert package name].deb [ENTER]

For .rpm files you can type in: rpm -i [insert package name].rpm [ENTER]

For .gz files perform the following actions below:1) Extract the package [insert package name].tar.gz into your local folder2) Run the satodriver.install

In the occasion that the driver is already installed, an error will occur. To overwrite it, specify the "--force" option dpkg –I --force [insert package name].deb [ENTER]

5) After a short delay the driver will be installed automatically into your system.

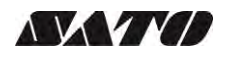

### 3.2 Uninstalling the Driver (x86/x64)

- 1) Login as root user. Otherwise, add the "sudo" or "su" command to obtain root permissions in front of each command you type in.
- 2) Launch the Terminal.

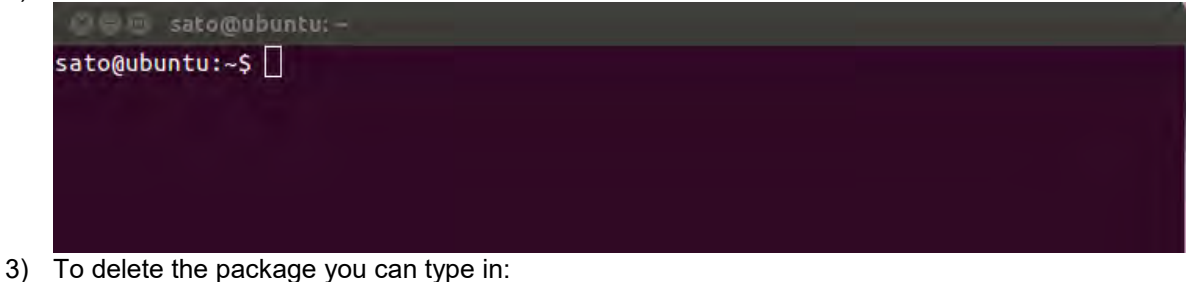

x86: dpkg -r satodriver x64: dpkg -r satodriver:amd64

### 3.3 Installing the Driver (ARMv7/PPC64LE)

- 1) Download the Driver and PostScript Printer Description (PPD) zip files from SATO Worldwide website (<u>http://www.satoworldwide.com/software/sato-cups-driver.aspx</u>)
- 2) To determine the correct driver to download, run the uname –a command. This command will return the processor architecture, in the case below its ARMv7.

```
ा root@c67e154538dd:/
root@c67e154538dd:/# uname -a
Linux c67e154538dd 4.9.93-linuxkit-aufs #1 SMP Wed Jun 6 16:55:56 UTC 2018 armv7l armv7l armv7l GNU/Linux
root@c67e154538dd:/#
```

- 3) Extract the file in your local folder. (ex. Documents)
- 4) Locate and copy the downloaded rastertosbpl file into the Cups filters folder. If there is an existing rastertosbpl file in the filter folder make sure to delete it first.

root@c67e154538dd:/
root@c67e154538dd:/# sudo cp rastertosbpl /usr/lib/cups/filter

5) Give the correct permission to the rastertosbpl file.

root@c67e154538dd:/
root@c67e154538dd:/# sudo chmod 655 /usr/lib/cups/filter/rastertosbpl

6) Since there are no installers for this package, you will need to use the PPD approach when adding the printer (refer to 4.2.1 or 4.3.1 Adding a New Printer section).

### Managing the SATO Printer

# 4

### 4.1 Overview

Printers can be managed using the CUPS web interface, Printer Administration and by the use the command-line program. The easiest way to manage the printer is through the OS Printer Settings because it provides a step by step wizard screen for you to follow.

The CUPS supports devices such as Serial, USB, LAN and LPT.

*Note:* The screenshots may look different depending on the Linux Distribution you are using.

### 4.2 Managing Printers from the Printer Administration

### 4.2.1 Adding a New Printer

To add a new printer from the Printer Administration, perform the following actions below:

1) Locate the Printer Settings.

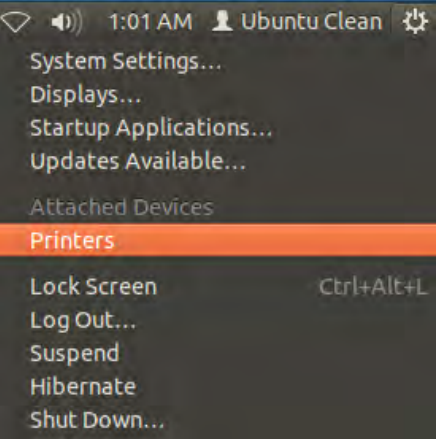

2) Click the Add > Printer option in the menu.

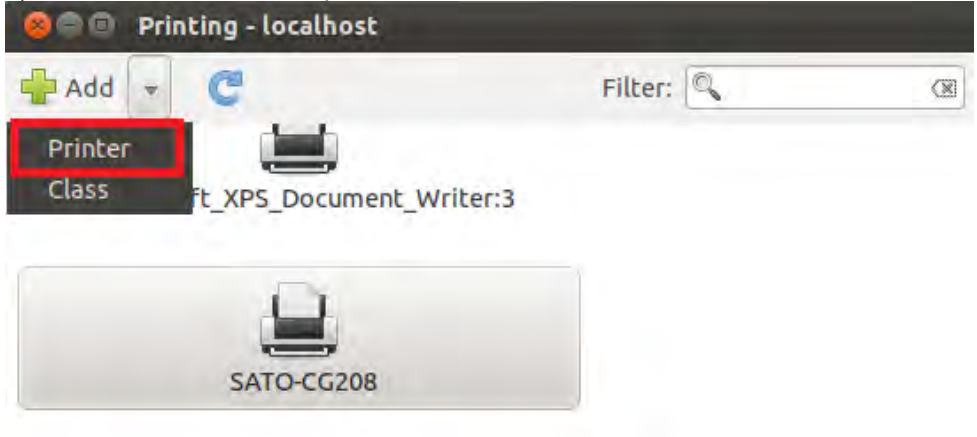

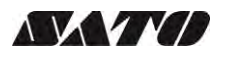

| New Printer                                                                                                    |                                           |
|----------------------------------------------------------------------------------------------------|-------------------------------------------|
| Select Device                                                                                                    |                                           |
| Devices                                                                                                    | Description                               |
| LPT#1                                                                                                    | A printer connected to the parallel port. |
| Serial Port #1<br>Serial Port #2<br>Enter URI<br>Vetwork Printer<br>Find Network Printer                                                                                           |                                           |
| ThinPrint Printer for VMware<br>Internet Printing Protocol (ipp<br>ThinPrint Gateway Printer for<br>LPD/LPR Host or Printer<br>Windows Printer via SAMBA<br>AppSocket/HP JetDirect |                                           |
| •                                                                                                    | Cancel Forward                            |

#### 3) Select the device from the selection and click the Forward button.

4) The system will start searching for existing drivers. If the printer information is found, it will automatically add the printer into the system.

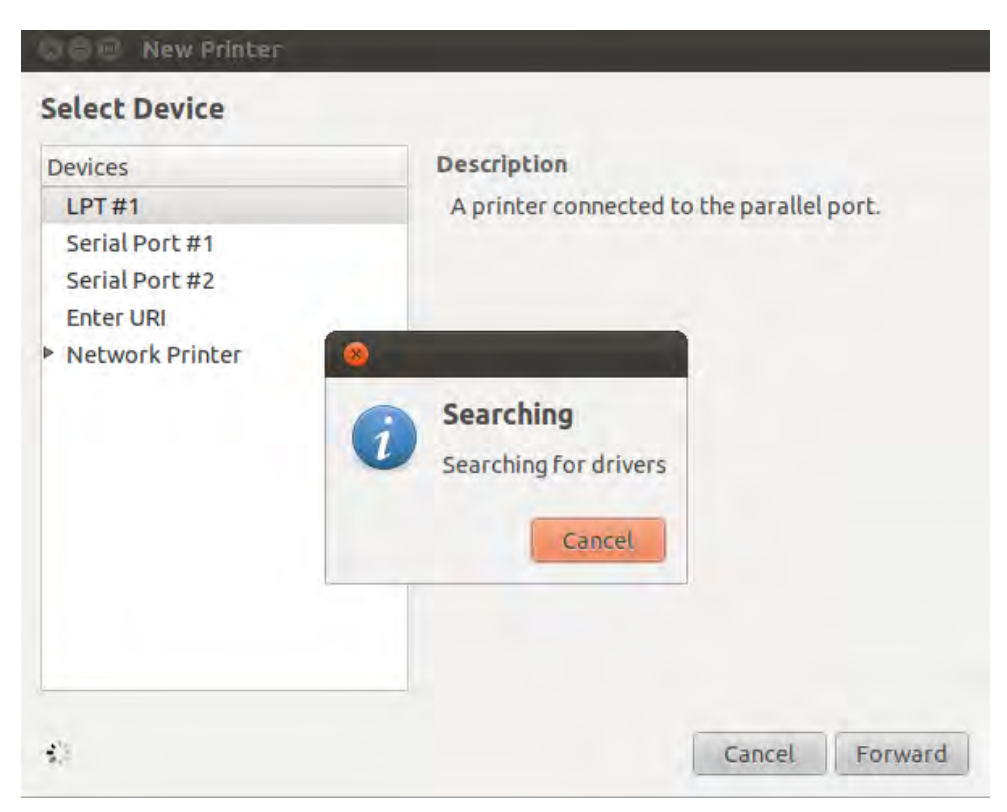

5) In case system couldn't find the printer information, you will be asked to manual select the printer you wish to add.

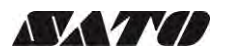

You can chose any of the "Other Network Printers" options. After that you will be asked to enter the Device URI/Hots of the printer.

| Select Device                                                                                                    |                                             |                           |
|----------------------------------------------------------------------------------------------------|---------------------------------------------|---------------------------|
| Devices<br>Serial Port #1<br>Enter URI<br>Network Printer<br>Find Network Printer<br>Windows Printer via SAMBA<br>Internet Printing Protocol (https)<br>Internet Printing Protocol (ipp14<br>Internet Printing Protocol (ipps)<br>AppSocket/HP JetDirect<br>LPD/LPR Host or Printer<br>Internet Printing Protocol (ipp) | Location of the<br>Host:<br>Port number:    | e network printer         |
|                                                                                                    | Connection     Connections     AppSocket/HP | JetDirect<br>Cancel Forwa |

### For Bluetooth (pairing the device with the PC/Laptop first is necessary):

| Devices                                                                                                    | Location of the LPD ne | twork printer |
|----------------------------------------------------------------------------------------------------|------------------------|---------------|
| Serial Port #1<br>Enter URI<br>Network Printer<br>Find Network Printer                                                                                              | Host: Queue:           | Probe         |
| Windows Printer via SAMBA<br>Internet Printing Protocol (https)<br>Internet Printing Protocol (ipp14<br>Internet Printing Protocol (ipps)<br>AppSocket/HP JetDirect |                        |               |
| LPD/LPR Host or Printer                                                                                                    |                        |               |
| Internet Printing Protocol (ipp)                                                                                                    |                        |               |
|                                                                                                    | - Connection           |               |
|                                                                                                    | Connections            |               |
|                                                                                                    | LPD/LPR queue 'lpd'    |               |
|                                                                                                    |                        |               |
|                                                                                                    |                        |               |

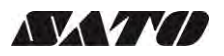

#### For Serial:

| Serial Port #1       Baud Rate       115200         Enter URI       Parity       Default         Network Printer       Data Bits       Default         Windows Printer via SAMBA       Internet Printing Protocol (https)       Flow Control       Default         Internet Printing Protocol (ipp 14       Internet Printing Protocol (ipps)       AppSocket/HP JetDirect       LPD/LPR Host or Printer         Internet Printing Protocol (ipp) <ul> <li>Connections</li> <li>Connections</li> </ul> | Devices                                                                                                    | Settings of the | serial port |   |
|----------------------------------------------------------------------------------------------------|----------------------------------------------------------------------------------------------------|-----------------|-------------|---|
| Enter URI<br>Network Printer<br>Find Network Printer<br>Windows Printer via SAMBA<br>Internet Printing Protocol (https:<br>Internet Printing Protocol (ipp14<br>Internet Printing Protocol (ipps)<br>AppSocket/HP JetDirect<br>LPD/LPR Host or Printer<br>Internet Printing Protocol (ipp)<br>* Connections                                                                                                    | Serial Port #1                                                                                                    | Baud Rate       | 115200      |   |
| Find Network Printer       Data Bits       Default         Windows Printer via SAMBA       Internet Printing Protocol (https:       Internet Printing Protocol (ipp14)         Internet Printing Protocol (ipp)       Flow Control       Default         AppSocket/HP JetDirect       LPD/LPR Host or Printer         Internet Printing Protocol (ipp)       Connection                                                                                                    | Enter URI<br>Network Printer                                                                                                    | Parity          | Default     | + |
| Windows Printer via SAMBA<br>Internet Printing Protocol (https;<br>Internet Printing Protocol (ipp14<br>Internet Printing Protocol (ipps)<br>AppSocket/HP JetDirect<br>LPD/LPR Host or Printer<br>Internet Printing Protocol (ipp)<br>Connections                                                                                                    | Find Network Printer                                                                                                    | Data Bits       | Default     | + |
| <ul> <li>Connection</li> <li>Connections</li> </ul>                                                                                                    | Internet Printing Protocol (https:<br>Internet Printing Protocol (ipp14<br>Internet Printing Protocol (ipps)<br>AppSocket/HP JetDirect<br>LPD/LPR Host or Printer<br>Internet Printing Protocol (ipp) | Flow Control    | Default     | * |
| Connections                                                                                                    |                                                                                                    | * Connection    |             |   |
|                                                                                                    |                                                                                                    | Connections     |             |   |
| Serial Port                                                                                                    |                                                                                                    | Serial Port     |             |   |

6) Select the "Select printer from the database" option from Choose Driver selection screen.

| Choose Driver                                                                                                    |                                                                                                    |
|----------------------------------------------------------------------------------------------------|----------------------------------------------------------------------------------------------------|
| Select printer from database                                                                                                    |                                                                                                    |
| 🔿 Provide PPD file                                                                                                    |                                                                                                    |
| Search for a printer driver to download                                                                                                    | ad                                                                                                    |
| he foomatic printer database contains<br>rinter Description (PPD) files and also c<br>non PostScript) printers. But in general r<br>petter access to the specific features of | various manufacturer provided PostScript<br>an generate PPD files for a large number of<br>manufacturer provided PPD files provide<br>the printer. |
| Makes                                                                                                    |                                                                                                    |
| Report.                                                                                                    |                                                                                                    |
| Minut?                                                                                                    |                                                                                                    |
|                                                                                                    |                                                                                                    |
| SATO                                                                                                    |                                                                                                    |

7) Select "SATO" in the Makes/Manufacturer selection and click the Forward button.

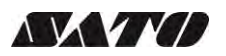

| Models | Drivers                       |
|--------|-------------------------------|
| CG208  | SATO CG208 [en] (recommended) |
| CG212  |                               |
| CG408  |                               |
| CG412  |                               |
|        |                               |
|        |                               |
|        |                               |
|        |                               |
|        |                               |
|        |                               |
|        |                               |
|        |                               |
|        |                               |

8) Select the specific printer model you wish to add.

9) Alternatively, you can select the printer PPD provided that you have the file or if you manually install the driver (ex. Using the ARMv7 and PPC64LE drivers)

10) Verify the information and click the Apply button.

| 😣 🖻 🕕 New Printer                                                |                         |
|------------------------------------------------------------------|-------------------------|
| Describe Printer                                                 |                         |
| Printer Name<br>Short name for this printer such as "laser       | rjet"                   |
| SATO-CG208-2                                                     |                         |
| Description (optional)<br>Human-readable description such as "HP | LaserJet with Duplexer" |
| SATO CG208                                                       |                         |
| Location (optional)<br>Human-readable location such as "Lab 1"   | e                       |
| ubuntu                                                           |                         |
|                                                                  | Back Cancel Apply       |

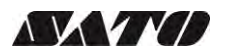

11) Click the Print Test Page button to test the printer. Make sure your printer is online.

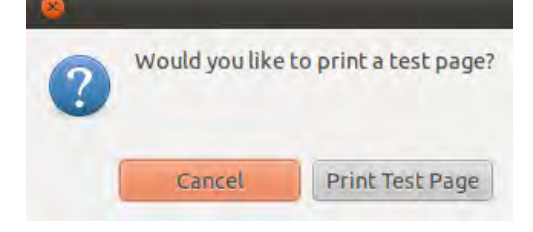

12) Check your test print.

### 4.2.2 Modifying the Printer Properties

To modify the printer properties perform the following actions below:

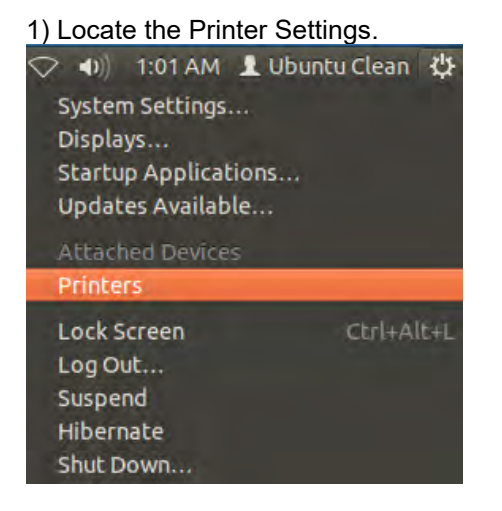

2) Select the printer you wish to modify in the screen.

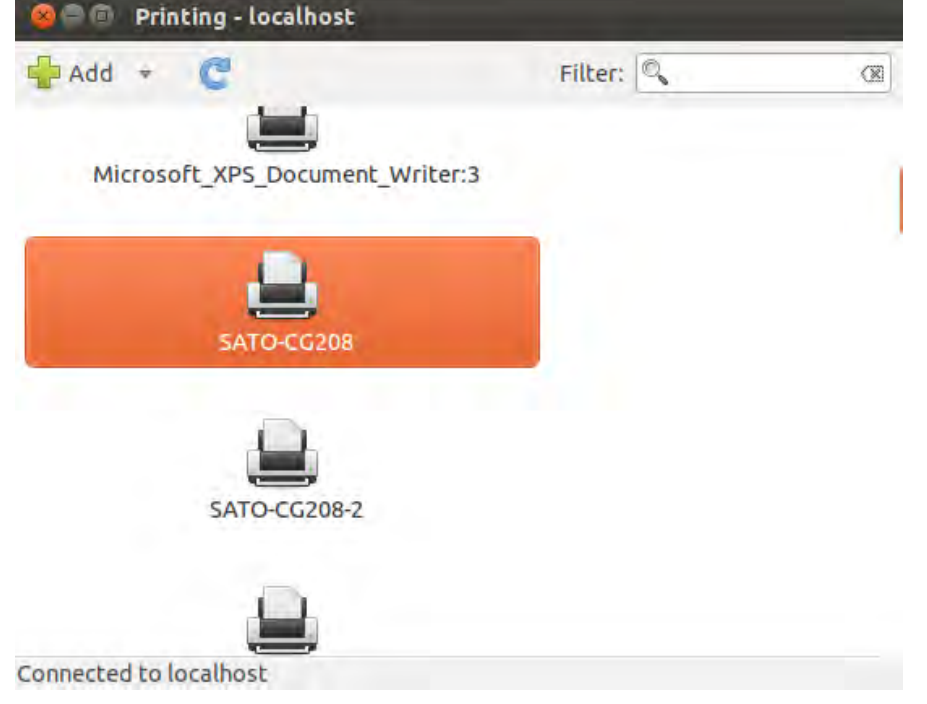

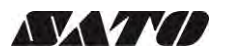

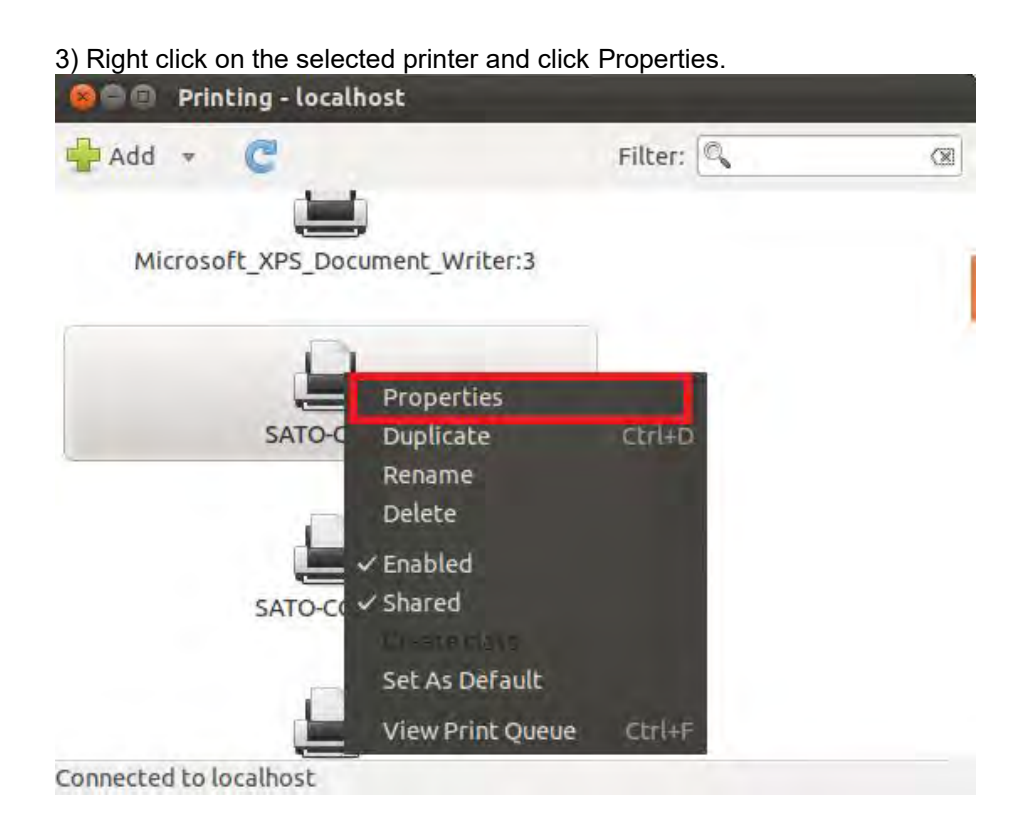

#### 4) Modify the printer properties and click the Apply button.

| Settings         | Settings          |                   |        |  |
|------------------|-------------------|-------------------|--------|--|
| Policies         | Description:      | SATO CG208        |        |  |
| Printer Options  | Location:         | ubuntu            |        |  |
| Job Options      | Device URI:       | parallel:/dev/lp0 | Change |  |
| INK/TONEF Levels | Make and Model:   | SATO CG208        | Change |  |
|                  | Printer State:    | Idle              |        |  |
|                  | Tests and Mainten | ance              |        |  |
|                  | Print Test Page   |                   |        |  |
|                  |                   |                   |        |  |

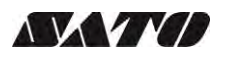

### 4.2.3 Removing the Printer

To remove an existing printer properties perform the following actions below:

1) Locate the Printer Settings.

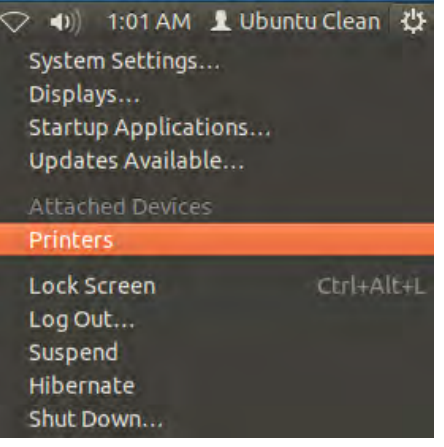

#### 2) Select the printer you wish to modify in the screen.

| 😣 🖻 💿 Printing - localhost      |         |   |
|---------------------------------|---------|---|
| 🚽 Add 🔹 😋                       | Filter: |   |
| Microsoft_XPS_Document_Writer:3 |         | - |
| SATO-CG208                      |         |   |
| SATO-CG208-2                    |         |   |
| Connected to localhost          |         |   |

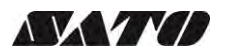

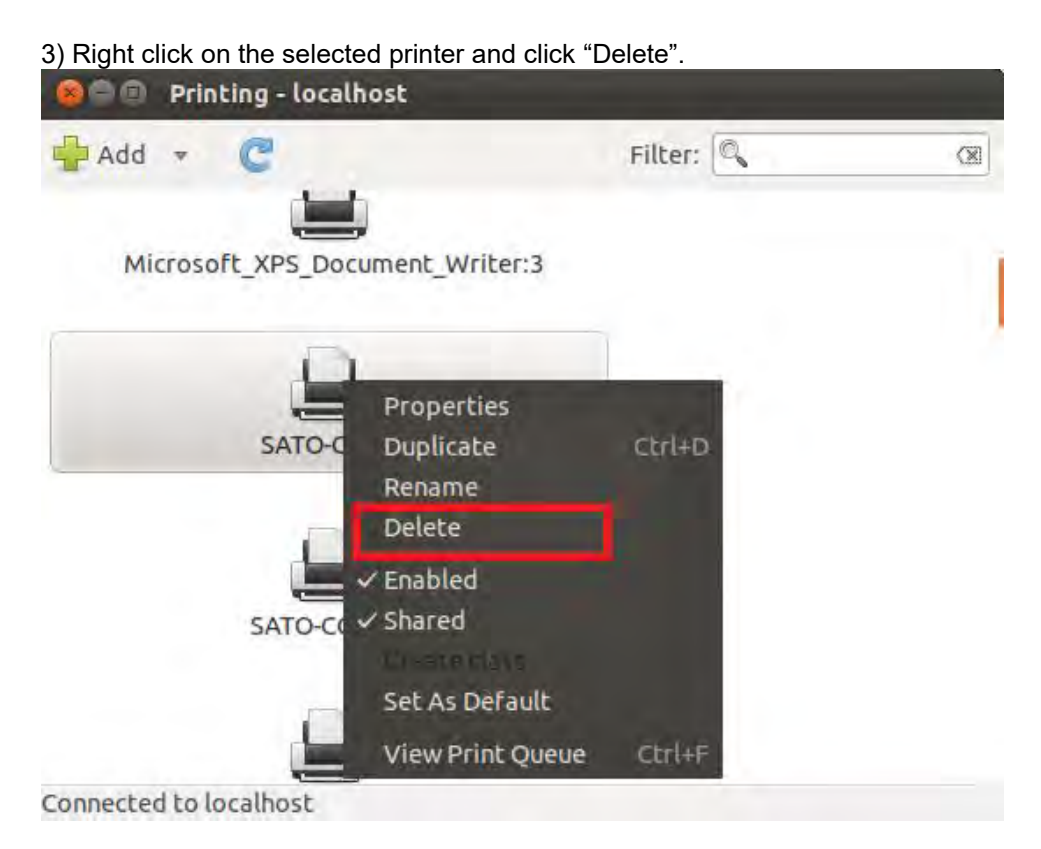

4) Click the "Delete" button to confirm.

| 0 | Really delete printer 'SATO-C | G208-2(file)'? |
|---|-------------------------------|----------------|
|   | Cancel                        | Delete         |

### 4.3 Managing Printers from the CUPS Web Interface

Most Linux system with CUPS installed has a **CUPS Web Interface** wherein users can manage printers in the system.

### 4.3.1 Adding a New Printer

To add a new printer from the CUPS Web Interface, perform the following actions below:

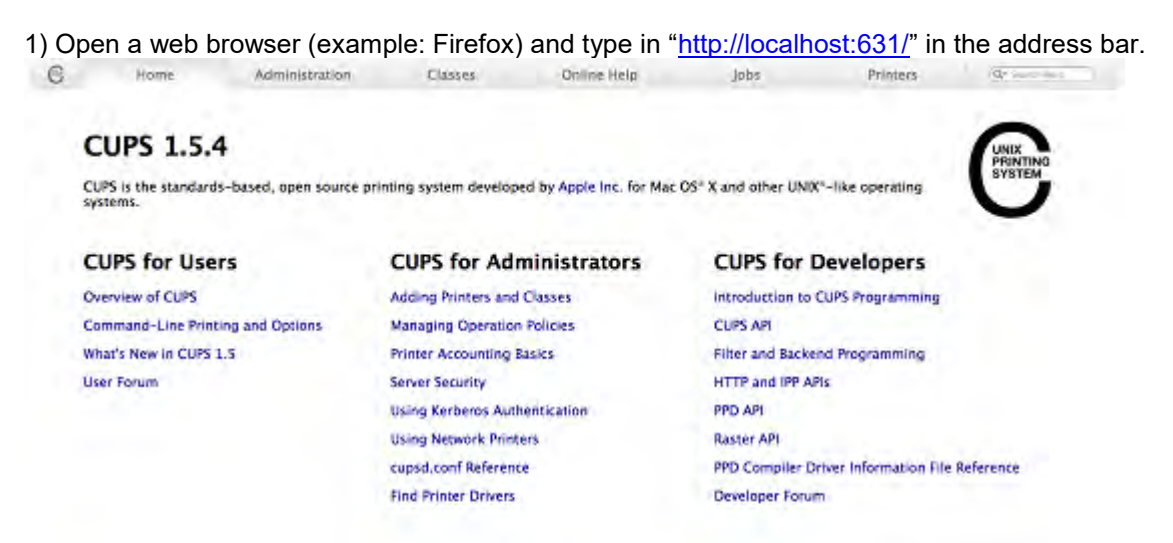

CUPS and the CUPS logs are trademarks of Appla Inc. CUPS is copyright 2007-2012 Appla Inc. XII rights reserved.

2) On the Home page, click Administration on the top of the menu.

| C | Home                    | Administration          | Classes |
|---|-------------------------|-------------------------|---------|
| P | rinters                 |                         |         |
| E | Add Printer Find New P  | rinters Manage Printers |         |
| C | Classes                 |                         |         |
| G | Add Class   Manage Clas | ses                     |         |
| 1 | obs                     |                         |         |

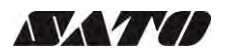

4) Select the printer you wish to add and click Continue

| G | Home               | Administration                                                               | Classes                                                                              | Online Help | Jobs |
|---|--------------------|------------------------------------------------------------------------------|--------------------------------------------------------------------------------------|-------------|------|
|   | Add Printer        |                                                                              |                                                                                      |             |      |
|   | Local              | Printers: _ Fax Printer ()<br>Bluetooth-M                                    | fax)<br>odem                                                                         |             |      |
|   | Discovered Network | SATO M-84                                                                    | ro-2 (SATO M-84Pr                                                                    | ro-2)       |      |
|   | Other Network      | Printers: O Internet Prin<br>O Internet Prin<br>LPD/LPR Hos<br>Internet Prin | ting Protocol (https)<br>ting Protocol (ipps)<br>t or Printer<br>ting Protocol (ipp) | Constant of | -    |
|   |                    | Vinternet Prin<br>Windows pri<br>AppSocket/H<br>Conteue                      | ting Protocol (http)<br>nter via spoolss<br>IP JetDirect                             |             |      |

Alternatively, if you can't detect the printer, you can chose from any of the "Other Network Printers" options. After that you will be asked to enter the Device URI/Host of the printer.

| CUPS.org    | Home Administration Classes Help Jobs Printers                       |
|-------------|----------------------------------------------------------------------|
| Add Pi      | rinter                                                               |
| Add Prin    | ter                                                                  |
| Connection: | socket                                                               |
|             | Examples:                                                            |
|             | http://hostname:631/ipp/                                             |
|             | http://hostname:631/ipp/port1                                        |
|             | ipp://hostname/ipp/                                                  |
|             | <pre>ipp://hostname/ipp/port1</pre>                                  |
|             | lpd://hostname/queue                                                 |
|             | socket://hostname                                                    |
|             | socket://hostname:9100                                               |
|             | See "Network Printers" for the correct URI to use with your printer. |
|             | Continue                                                             |

**Note:** For bluetooth, you can use "bluetooth://<device mac address>" but make sure to pair the device with the PC/Laptop first.

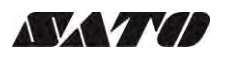

5) Printer information will be loaded in the page. Modify the information depending on your needs.

| B Home       | 2                                                                | Administration                  | Classes                   | 0 |  |
|--------------|------------------------------------------------------------------|---------------------------------|---------------------------|---|--|
| Add Prin     | ter                                                              |                                 |                           |   |  |
| Name:        | SATO_M-8                                                         | 4Pro-2                          | _                         |   |  |
|              | (May cont                                                        | ain any printable characters ex | cept "/", "#", and space) |   |  |
| Description: | SATO M-8                                                         | 4Pro-2                          | The second second         |   |  |
|              | (Human-readable description such as "HP LaserJet with Duplexer") |                                 |                           |   |  |
| Location:    |                                                                  |                                 |                           |   |  |
|              | (Human-r                                                         | eadable location such as "Lab   | 1")                       |   |  |
| Connection:  | usb://S                                                          | ATO/M-84Pro-2?location          | n=fd130000                |   |  |
| Sharing:     | Share                                                            | This Printer                    |                           |   |  |
|              | Continue                                                         |                                 |                           |   |  |

6) CUPS will detect the printer model that best describes the printer. Click **Add** to complete the process. If the selected model is incorrect, you can manually select the printer from the list.dd

|    | Home                                     | Administration                                                                                                    | Classes           | Online H |
|----|------------------------------------------|----------------------------------------------------------------------------------------------------|-------------------|----------|
| A  | dd Printer                               |                                                                                                    |                   |          |
|    | Nam                                      | e: SATO_M-84Pro-2                                                                                                    |                   |          |
|    | Descriptio                               | n: SATO M-84Pro-2                                                                                                    |                   |          |
|    | Connectio                                | n:<br>n:ush://SATO/M_84Pro_                                                                                                    | 22location-fd1300 | 00       |
|    | Sharin                                   | a: Share This Printer                                                                                                    | 2:10cation=101500 | 00       |
|    | Mak                                      | e: SATO Select Another Make/M                                                                                                    | Manufacturer      |          |
|    | Mode                                     | L: SATO M-84Pro-2 (en, en)<br>SATO CG208 (en, en)<br>SATO CG208 (en, en)<br>SATO CG412 (en, en)<br>SATO CG412 (en, en)<br>SATO CL612e (en, en)<br>SATO CL612e (en, en)<br>SATO GZ408e (en, en)<br>SATO GZ408e (en, en)<br>SATO M-84Pro-3 (en, en) |                   |          |
| Or | Provide a PPD Fil                        | e: Choose File no file selected                                                                                                    |                   |          |
|    | to the other states of the states of the | an encoserne no me selected                                                                                                    |                   |          |

7) Alternatively, you can select the printer PPD provided that you have the file or if you manually install the driver (ex. Using the ARMv7 and PPC64LE drivers)

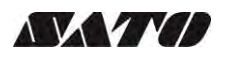

#### 4.3.2 Modify Printers

To modify an existing printer perform the following actions below:

1) Open a web browser (example: Firefox) and type in "http://localhost:631/" in the address bar.

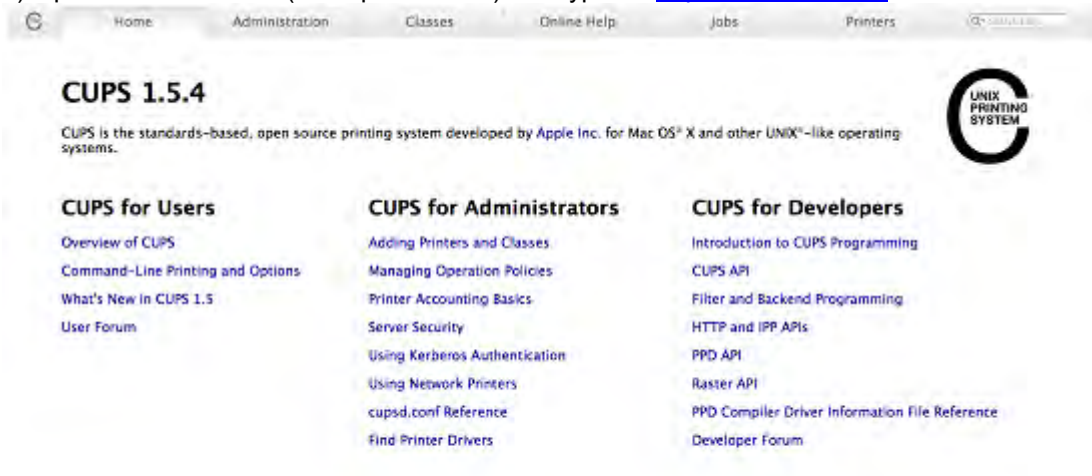

2) On the Home page, click Administration on the top of the menu.

| 6 | Home                       | Administration      | Classe |
|---|----------------------------|---------------------|--------|
|   | Printers                   |                     |        |
|   | Add Printer Find New Print | ers Manage Printers |        |
|   | Classes                    |                     |        |
|   | Add Class Manage Classes   |                     |        |
|   | lobs                       |                     |        |

4) Select the printer you wish to modify on the list

| C  | Home         | Administration | Classes              | Online Help           | Jobs            | Printers  | Q. Search Help |
|----|--------------|----------------|----------------------|-----------------------|-----------------|-----------|----------------|
|    |              | Sea            | arch in Printers: Q- |                       | Search Clear    |           |                |
|    |              |                | Sho                  | wing 4 of 4 printers. |                 |           |                |
|    | Queue Name 🔻 |                | Description          |                       | Location Make a | and Model | Status         |
| SA | TO_CL608e    |                | SATO CL608e          |                       | SATO C          | L608e     | Idle           |
| SA | TO_GZ412e    |                | SATO GZ412e          |                       | SATO G          | Z412e     | Idle           |
| SA | TO_M-84Pro-2 |                | SATO M-84Pro-2       |                       | SATO M          | -84Pro-2  | Idle           |
|    |              |                |                      |                       |                 |           |                |

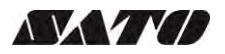

| Hom                                                            | e Admir                                                                                               | nistration    | Classes                     | Online Helr      |
|----------------------------------------------------------------|----------------------------------------------------------------------------------------------------|---------------|-----------------------------|------------------|
| SATO M                                                         | -84Pro-2 (1                                                                                           | dle Accer     | nting John No               | ot Shared)       |
| Maintenance<br>Description<br>Location<br>Driver<br>Connection | Modify Printer<br>Delete Printer<br>Set Default Options<br>Set As Server Default<br>Set Allowed Users | rayscale, 2-s | ided printing)<br>=fd130000 | sides-one-sided  |
| Jobs                                                           | .job-sileets=noile,                                                                                   | none media-o  |                             | 31063-0116-31060 |
|                                                                |                                                                                                    | - W.W.        | detection second            | 1.12             |

- 6) Select the printer you wish to modify and click Continue
- 7) Printer information will be loaded in the page. Modify the information depending on your needs.
- 8) CUPS will detect the printer model that best describes the printer. Click **Modify Printer** to complete the process.

#### 4.3.3 Removing the Printer

To remove an existing printer properties perform the following actions below:

 1) Open a web browser (example: Firefox) and type in "<u>http://localhost:631/</u>" in the address bar.

 Image: Borne Administration
 Classes

 Online Help
 Jobs

 Printers
 Gradiene Help

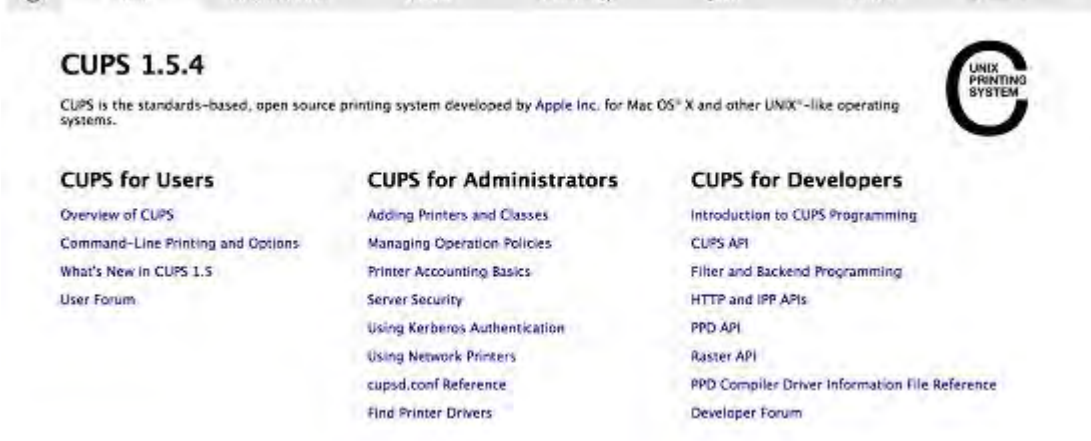

2) On the Home page, click Administration on the top of the menu.

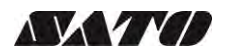

#### 3) Click Manage Printers.

| C | Home                 | Administration           | Classes |
|---|----------------------|--------------------------|---------|
|   | Printers             |                          |         |
|   | Add Printer Find New | Printers Manage Printers |         |
|   | Add Class Manage Cla | isses                    |         |
|   | lobs                 |                          |         |

#### 4) Select the printer you wish to modify on the list

|                                | 0                                                                                                    | unters/                                                                                                    |                                                                                                    |                                                   | G                     | Of Google  |                  |             |  |
|--------------------------------|----------------------------------------------------------------------------------------------------|----------------------------------------------------------------------------------------------------|----------------------------------------------------------------------------------------------------|---------------------------------------------------|-----------------------|------------|------------------|-------------|--|
| m III -                        | Apple Yahoo! Google I                                                                                  | Maps YouTube Wikipedia                                                                                                    | Popular T News (487) T                                                                                        |                                                   |                       |            |                  |             |  |
| 9                              | Home                                                                                                   | Administration                                                                                                    | Classes                                                                                                    | Online Help                                       | Job                   | s          | Printers         | Q* Search H |  |
|                                |                                                                                                    |                                                                                                    |                                                                                                    |                                                   |                       |            |                  |             |  |
|                                |                                                                                                    | S                                                                                                    | earch in Printers: Q-                                                                                         |                                                   | Search                | Clear      |                  |             |  |
|                                |                                                                                                    |                                                                                                    | Sho                                                                                                    | owing 4 of 4 printers.                            |                       |            |                  |             |  |
| •                              | Queue Name 🔻                                                                                           |                                                                                                    | Description                                                                                                   |                                                   | Location              | Make and ! | Model            | Statu       |  |
| SAT                            | SATO_CL608e SATO CL608e                                                                                |                                                                                                    |                                                                                                    |                                                   |                       |            | SATO CL608e Idle |             |  |
| SAT                            | O_GZ412e                                                                                               |                                                                                                    | SATO GZ412e                                                                                                   |                                                   |                       | SATO GZ41  | 2e               | Idle        |  |
| SAT                            | O_M-84Pro-2                                                                                            |                                                                                                    | SATO M-84Pro-2                                                                                                |                                                   |                       | SATO M-84  | Pro-2            | Idle        |  |
| 3                              | Home                                                                                                   | Administra                                                                                                    | tion Cla                                                                                                    | usses C                                           | Online Help           |            |                  |             |  |
| 3                              | Home                                                                                                   | Administra                                                                                                    | tion Cla                                                                                                    | obs. Not Sh                                       | Online Help           |            |                  |             |  |
| B<br>S                         | Home                                                                                                   | Administra                                                                                                    | tion Cla                                                                                                    | obs, Not Sha                                      | Online Help<br>ared)  |            |                  |             |  |
| S                              | Home                                                                                                   | Administra<br><b>1Pro-2 (Idle,</b><br>dministration<br>odify printer                                                                                                    | tion Cla                                                                                                    | obs, Not Sha                                      | Online Help<br>ared)  |            |                  |             |  |
| S.<br>D                        | Home                                                                                                   | Administra<br>Administration<br>Inter<br>Inter<br>In | Accepting J                                                                                                   | obs, Not Sha                                      | Online Help<br>ared)  |            |                  |             |  |
| S<br>S<br>D                    | Home<br>ATO_M-84<br>Aaintenance 2 4 A<br>escription: 5 4<br>Location: 5                                | Administra<br>Administration<br>Indify Printer<br>elete Printer<br>et Default Options<br>et As Server Default                                                                                                    | Accepting J                                                                                                   | obs, Not Sha                                      | Online Help<br>ared)  |            |                  |             |  |
| S.<br>D                        | Home<br>ATO_M-84<br>Aaintenance 2 4 A<br>escription: 5<br>Location: 5<br>Driver: 5 5<br>Sconnection: 5 | Administra<br>APro-2 (Idle,<br>administration<br>Idly Printer<br>elete Printer<br>et Default Options<br>et As Server Default<br>et Allowed Users<br>0-7                                                                                                    | Accepting J                                                                                                   | isses (<br>obs, Not Sha<br>ting)<br>00            | Online Help<br>ared)  |            |                  |             |  |
| S<br>S<br>D<br>C               | Home ATO_M-84 Aaintenance Aaintenance Connection: Defaults: job-                                       | Administra<br>APro-2 (Idle,<br>dministration<br>lodify Printer<br>et As Server Default<br>et Allowed Users<br>sheets=none, none                                                                                                    | Accepting J<br>Accepting J<br>scale, 2-sided prim<br>2?location=fd1300<br>e media=oe_w400h                    | ting)<br>00<br>400_4x4in sides=0                  | Donline Help ared)    |            |                  |             |  |
| S<br>S<br>D<br>C               | Home                                                                                                   | Administra<br>APro-2 (Idle,<br>Administration<br>bolify Printer<br>elete Printer<br>et Default Options<br>et AS Server Default<br>et Allowed Users<br>sheets=none, none                                                                                                    | Accepting J<br>Accepting J<br>scale, 2-sided print<br>2?location=fd1300<br>e media=oe_w400h                   | ting)<br>00<br>400_4x4in sides=0                  | Donline Help<br>ared) |            |                  |             |  |
| S<br>S<br>D<br>C<br>J <u>c</u> | Home                                                                                                   | Administra<br>APro-2 (Idle,<br>Aministration<br>bodify Printer<br>elete Printer<br>elete Printer<br>et oFault Options<br>et AS Server Default<br>ausz<br>o-z<br>sheets=none, none                                                                                                    | Accepting J<br>Accepting J<br>scale, 2-sided print<br>2?location=fd1300<br>media=oe_w400h                     | ting)<br>00<br>400_4x4in sides=0                  | Donline Help<br>ared) |            |                  |             |  |
| S<br>S<br>D<br>C<br>Jc         | Home                                                                                                   | Administra<br>APro-2 (Idle,<br>administration<br>bodify Printer<br>elete Printer<br>elete Printer<br>et of Edault Options<br>et AS Server Default<br>august<br>sheets=none, none                                                                                                    | Accepting J<br>Accepting J<br>scale, 2-sided print<br>2?location=fd1300<br>media=oe_w400h<br>Search in SATO_I | ting)<br>00<br>400_4x4in sides=0<br>M-84Pro-2: Q- | Donline Help          |            |                  |             |  |

6) Click Delete Printer to confirm

### 4.3.4 Setting Default Printer Options

To set the default printing options perform the following actions below:

1) Open a web browser (example: Firefox) and type in "http://localhost:631/" in the address bar.

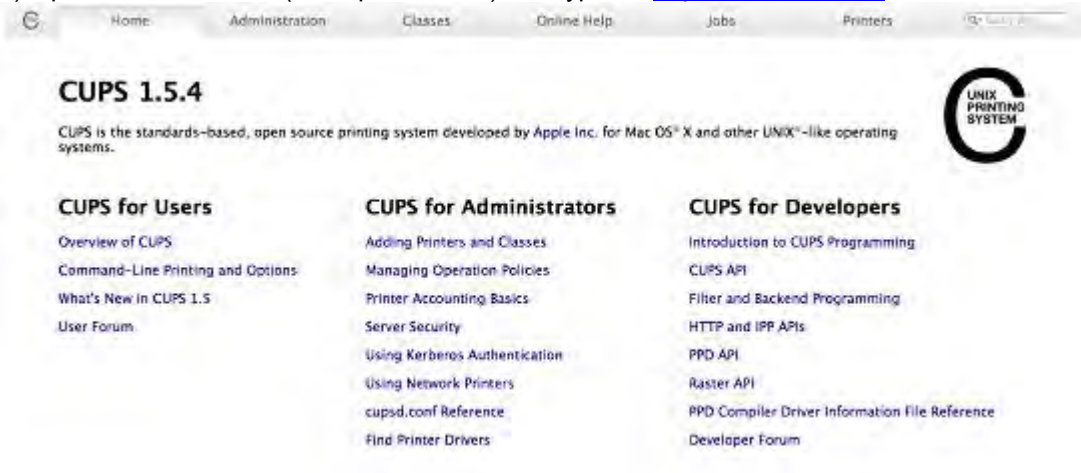

2) On the Home page, click Administration on the top of the menu.

#### 3) Click Manage Printers.

| P  | rinte      | rs                |                 |  |
|----|------------|-------------------|-----------------|--|
| A  | dd Printer | Find New Printers | Manage Printers |  |
| C  | lasse      | s                 |                 |  |
| A  | dd Class   | Manage Classes    |                 |  |
| Je | obs        |                   |                 |  |
|    |            |                   |                 |  |

#### 4) Select the printer you wish to modify on the list

| C | Home           | Administration | Classes              | Online Help           | Jobs              | Printers | Q. Search Help |
|---|----------------|----------------|----------------------|-----------------------|-------------------|----------|----------------|
|   |                | Sea            | arch in Printers: @- |                       | Search Clear      |          |                |
|   |                |                | Sho                  | wing 4 of 4 printers. |                   |          |                |
|   | ▼ Queue Name ▼ |                | Description          |                       | Location Make and | Model    | Status         |
|   | SATO_CL608e    |                | SATO CL608e          |                       | SATO CL6          | 08e      | Idle           |
|   | SATO_GZ412e    |                | SATO GZ412e          |                       | SATO GZ4          | -12e     | Idle           |
|   | SATO_M-84Pro-2 |                | SATO M-84Pro-2       |                       | SATO M-8          | 4Pro-2   | Idle           |

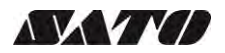

| SA | ATO_M-84          | Pro-2 (Idl                               | e, Accept      | ing Jobs, N     | ot Shared)      |  |
|----|-------------------|------------------------------------------|----------------|-----------------|-----------------|--|
| Ma | aintenance 🕴 🗸 Ac | Iministration                            |                |                 |                 |  |
| De | escription: 5     | odify Printer                            |                |                 |                 |  |
|    | Location: Se      | t Default Options<br>t As server Default | avscale, 2-sid | ed printing)    |                 |  |
| C  | onnection: L      | t Allowed Users                          | -2?location=   | fd130000        |                 |  |
|    | Defaults: job-s   | sheets=none, no                          | ne media=oe    | _w400h400_4x4in | sides=one-sided |  |
|    |                   |                                          |                |                 |                 |  |
| Jo | bs                |                                          |                |                 |                 |  |
|    |                   |                                          | Search in      | SATO_M-84Pro-   | 2: Q+           |  |
|    |                   |                                          |                |                 |                 |  |
|    |                   |                                          |                |                 |                 |  |
| Sh | ow Completed Jobs | Show All Jobs                            |                |                 |                 |  |

| Set Defa | ault Optic | ons for SATO | _M-84Pro-2      |                         |       |  |  |
|----------|------------|--------------|-----------------|-------------------------|-------|--|--|
| General  | Banners    | Policies     |                 |                         |       |  |  |
|          |            |              | G               | eneral                  |       |  |  |
|          |            |              | Media Siz       | <b>2e:</b> 4.00x4.00" ‡ |       |  |  |
|          |            |              | Print Mod       | cutter (Head positi     | on) ‡ |  |  |
|          |            |              | Darkness Rang   | ge: A :                 |       |  |  |
|          |            |              | Darkness Lev    | el: 3 ÷                 |       |  |  |
|          |            |              | Print Spee      | ed: Printer Default ÷   | ( I ) |  |  |
|          |            |              | Cutte           | er: Printer Default +   | ).    |  |  |
|          |            |              | Vertical Offs   | et: 0" :                |       |  |  |
|          |            |              | Horizontal Offe | at' o' +                |       |  |  |

### 4.4 Managing Printers from the Command Line

To find out more information on how to manage printers from the command-line please refer to the CUPS documentation (ex. Raw SBPL, Image, and, PDF printing) in the address below: <a href="http://www.cups.org/documentation.php/doc-1.6/options.html">http://www.cups.org/documentation.php/doc-1.6/options.html</a>

### 4.5 Troubleshooting

The best way to troubleshoot the problem is to check the log file. The procedures are as follows:

1) Switch on the "debug" mode in the LogLevel directive for your CUPS daemon.

2) Edit /etc/cups/cupsd.conf to have the line "LogLevel debug".

3) After changing the setting, restart CUPS daemon by typing "/etc/software/init.d/cups start" on the command-line.

4) Once the "LogLevel" has been modified, print a document and locate the log file generated. It can be found on */var/log/cups/error\_log* directory of your machine.

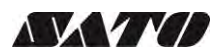

5) Open the logs generated. This will give you the idea what caused the problem.

Note: Alternatively, you can also do it using the CUPS web interface.

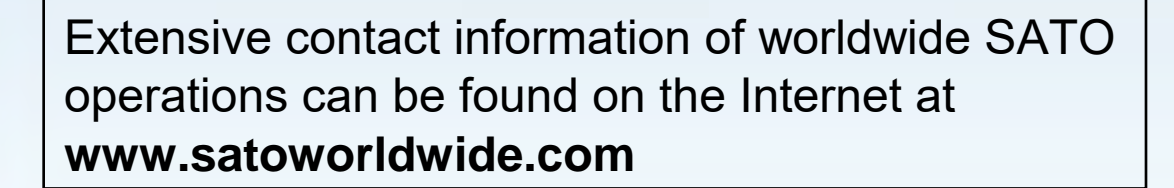

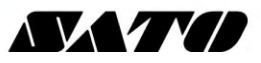